#### Lab Section: Router and Routing Protocol

Lab Title: Configure Cisco 2600 Router as a DHCP Server

### **Purpose**:

- 1. Understand how to configure Cisco 2600 as a DHCP server.
- 2. Understand how the DHCP server distribute IP

### **Preparation**:

1. DHCP, ARP, DNS.

## **Topological:**

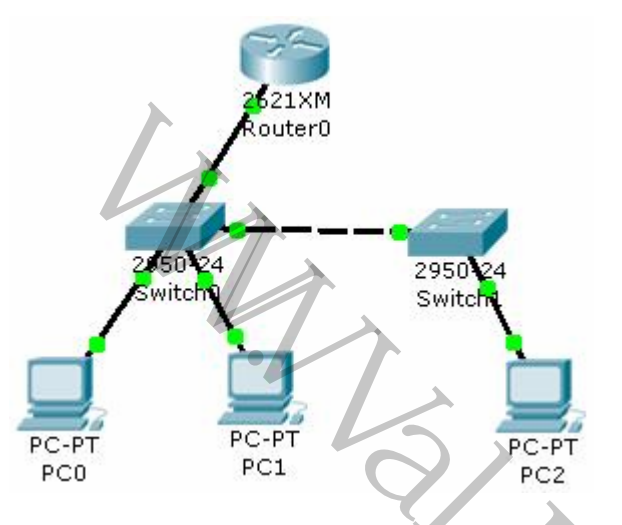

## **Requires:**

- 1. Don't distribute IP address 172.20.30.1 and from 172.20.30.200 to 172.20.30.254
- 2. Default gateway is 172.20.30.254.
- 3. Dns server is 208.67.222.222
- 4. The ranger of IP that can be distributed is 172.20.0.0/16

### **Procedure**:

### 1. Open a terminal to setup the router:

Router>en

Router#conf t

Router(config)#ip dhcp excluded-address 172.20.30.1

Router(config)#ip dhcp excluded-address 172.20.30.200 172.20.30.254

Router(config)#ip dhcp pool testdhcp

Router(dhcp-config)#?

| default-router | Default routers                        |
|----------------|----------------------------------------|
| dns-server     | Set name server                        |
| exit           | Exit from DHCP pool configuration mode |
| network        | Network number and mask                |
| no             | Negate a command or set its defaults   |
|                |                                        |

Router(dhcp-config)#default-router 172.20.30.254

Router(dhcp-config)#dns-server 208.67.222.222 Router(dhcp-config)#network 172.20.30.0 255.255.0.0 Router(dhcp-config)#end

Router#conf t Router(config)#interface fastEthernet 0/0 Router(config-if)#ip address 172.20.30.1 255.255.0.0 Router(config-if)#no shut Router(config-if)#end

#### 2. Check the PC's IP address. Open a command line window,

> ipconfig /renew

--- Renew the IP address.

> ipconfig /all

--- Show current IP setting.

# 3. Back to the terminal of router:

Router#show arp

---Display Arp table

Router#show ip dhcp binding

--- Display all the distributed IP

+ /

1. For more information, please visit my blog http://jhuang8.blogspot.com/.

2. Video demo is located in http://www.valit.ca/lab/.